## Hægt er að nálgast yfirlit yfir þær hæðar- og þyngdarmælingar sem skráðar eru í Ískrá á eftirfarandi hátt:

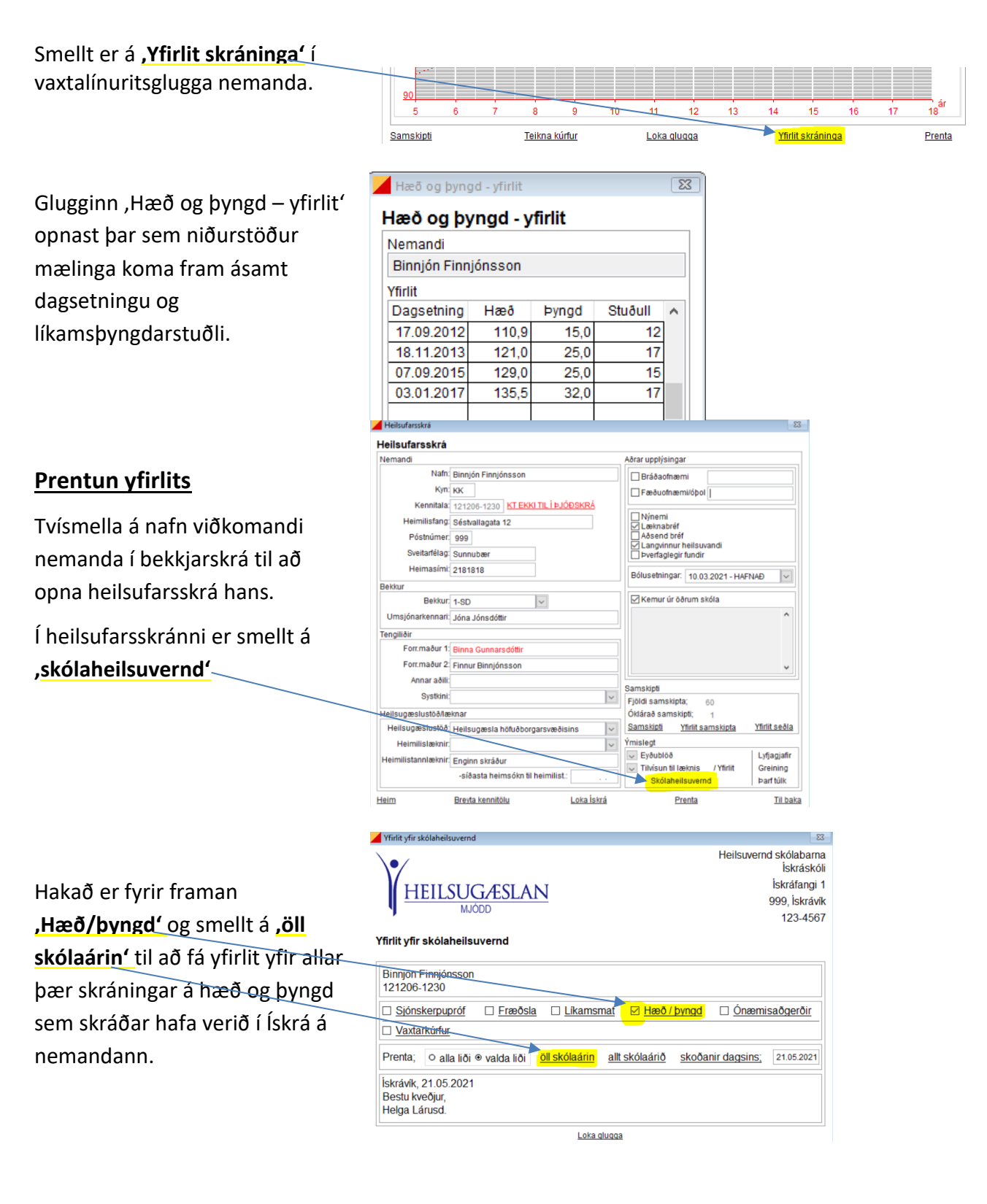

Eyðublað birtist með öllum mælingum nemandans.

Til að prenta blaðið er smellt á <u>myndina af prentaranum</u> í ,print preview' glugganum.

Til að komast út úr eyðublaðinu er smellt á <u>myndina af hurðinni</u> í ,print preview' glugganum.

| HEILSUGA<br>MJÓDD                                                                                          | LAN  |                                                                    | pruf                                      | Heilsuvernd sl<br>İsk<br>999<br>Sími:1<br>uskoli@heilsug | kólabarna<br>skráskóli<br>tráfangi 1<br>), Ískrávík<br>23-4567<br>jaeslan.is |
|----------------------------------------------------------------------------------------------------|------|--------------------------------------------------------------------|-------------------------------------------|----------------------------------------------------------|------------------------------------------------------------------------------|
| Binnjón Finnjónsson                                                                                        | 1-SD |                                                                    |                                           |                                                          |                                                                              |
| Hæð og þyngd                                                                                               |      |                                                                    |                                           |                                                          |                                                                              |
| dagsetning cm k                                                                                            |      | dagsetning                                                         | cm                                        | kg                                                       |                                                                              |
| 17.09.2012 110.9 1<br>07.09.2015 129.0 2<br>26.03.2019 155.5 5<br>24.01.2020 162.2 6<br>12.05.2020 168.8 6 |      | 18.11.2013<br>03.01.2017<br>14.10.2019<br>16.04.2020<br>30.10.2020 | 121.0<br>135.5<br>160.0<br>165.0<br>171.0 | 25.0<br>32.0<br>60.0<br>65.0<br>63.0                     |                                                                              |
| 17.05.2021 172.0 6                                                                                         |      |                                                                    |                                           |                                                          |                                                                              |